## TUTORIAL TÉCNICO

## Comunicação entre TVIP 3000 e XPE 1001 IP

| TUTORIAL TÉCNICO           | 0 | 0 | 0 | 0 |
|----------------------------|---|---|---|---|
| Comunicação entre TVIP 300 | 0 | Ο | 0 | 0 |
| e XPE 1001                 | 0 | 0 | 0 | 0 |
|                            | 0 | 0 | 0 | 0 |

## Santa Rita do Sapucaí, 20 de dezembro de 2020.

O procedimento abaixo considera que os dispositivos estão na última versão de firmware disponível a eles, caso necessite atualizalos, utilize os links abaixo para download dos arquivos necessários:

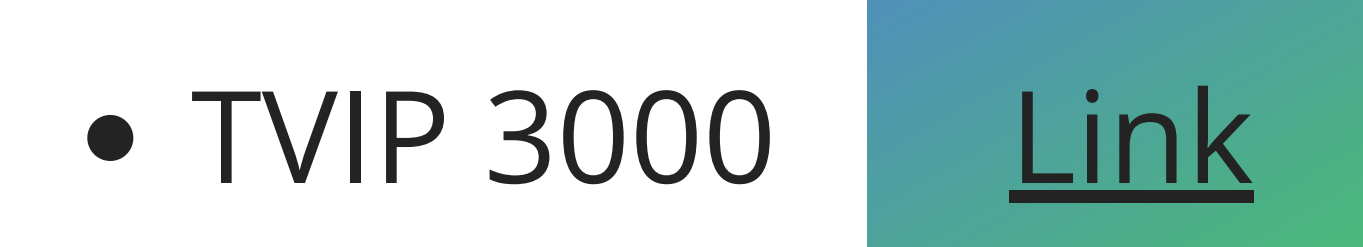

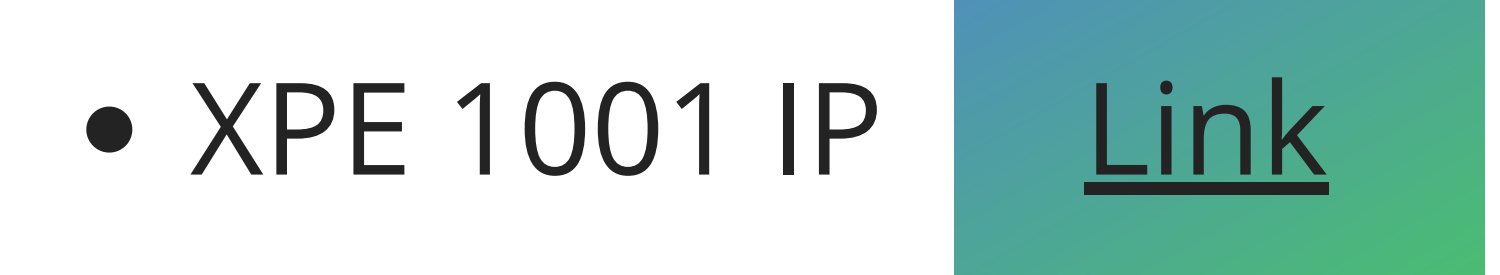

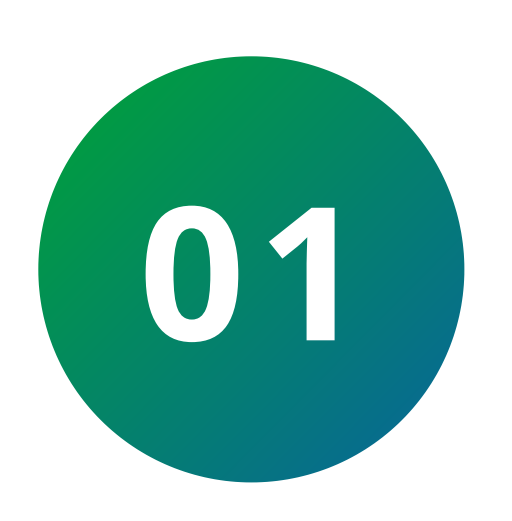

Inicialmente certifique-se que ambos equipamentos estão na mesma rede (Mesma faixa de IP), segue um exemplo de topologia para equipamentos na mesma rede:

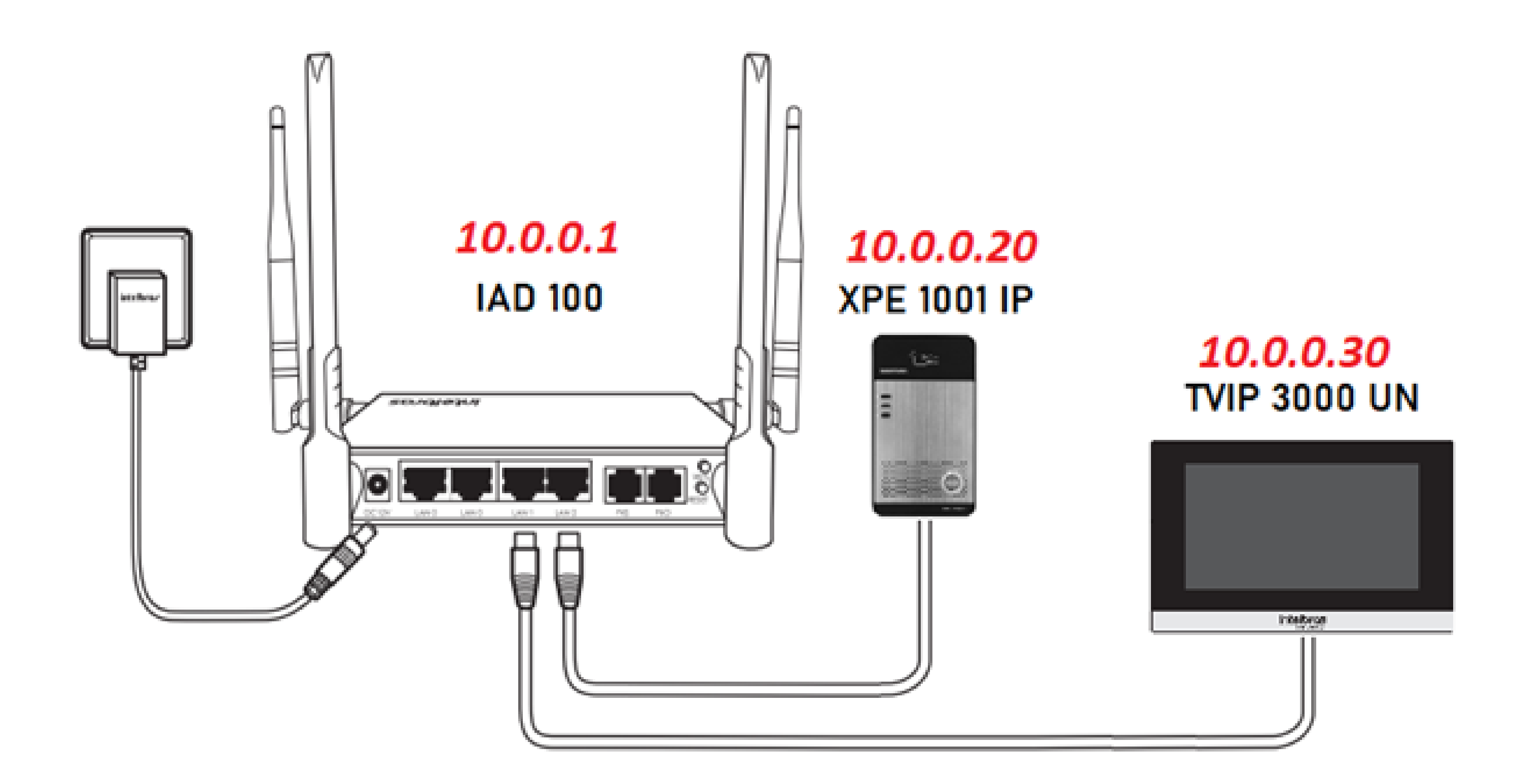

### **Suporte a clientes:** <u>intelbras.com/pt-br/contato/suporte-tecnico/</u> Vídeo tutorial: <u>youtube.com/IntelbrasBR</u>

#### Ο 0 **TUTORIAL TÉCNICO** 0 0 0 0 Comunicação entre TVIP 3000 e XPE 1001 IP Ο 0 0 0

Ο Ο Ο Ο

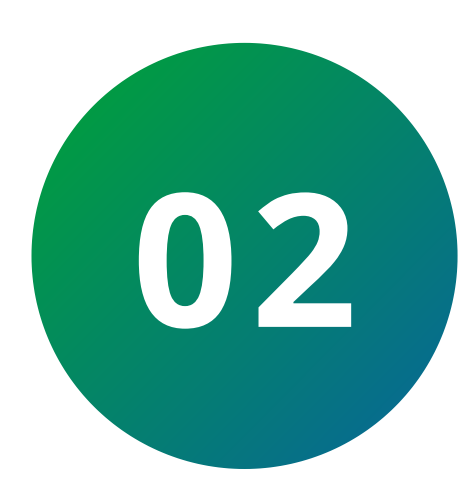

Acesse a interface web do XPE 1001 IP, caso tenha dificuldades nessa etapa, consulte a página 12 do Manual do XPE 1001 IP.

Utilizando o navegador Firefox® ou o Google® Chrome acesse a interface web pelo IP do XPE com usuário e senha, padrão de fábrica:

- Usuário: admin
- Senha: admin

| Usudite                       | Usukis<br>Barita<br>Koma<br>Login |
|-------------------------------|-----------------------------------|
| Sente<br>Norwgodis v<br>Login | Serte<br>ktore<br>Login           |
| ttione Purtugula v Login      | istema Portuguda                  |
| Login                         | Login                             |
|                               |                                   |

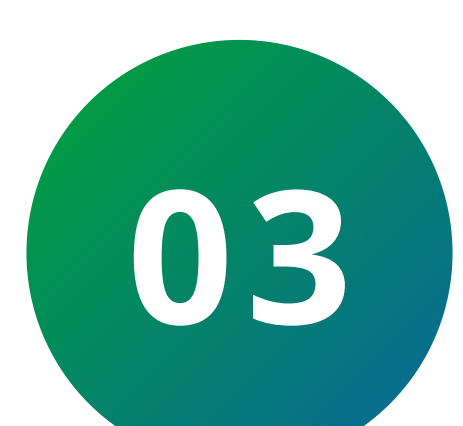

Vá até a opção Tecla Portaria, preencha os seguintes campos:

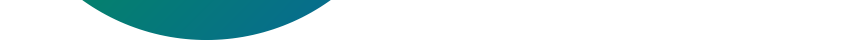

- **Tipo:** Tecla Discar.
- Número 1: IP do TVIP 3000 UN, em nosso exemplo seria **10.0.30**.

| Tecla            | Tipo         |          | Número 1  | Número 2 | Linha | SIP | Subtipo         |   |
|------------------|--------------|----------|-----------|----------|-------|-----|-----------------|---|
| Tecla Portaria 1 | Tecla Discar | <b>v</b> | 10.0.0.30 |          | SIP1  | ¥   | Discagem rápida | ¥ |

Feito isso, clique em **Aplicar**.

Suporte a clientes: intelbras.com/pt-br/contato/suporte-tecnico/ Vídeo tutorial: <u>youtube.com/IntelbrasBR</u>

#### Ο Ο **TUTORIAL TÉCNICO** 0 0 0 0 Comunicação entre TVIP 3000 e XPE 1001 IP 0 0 Ο Ο

Ο Ο Ο

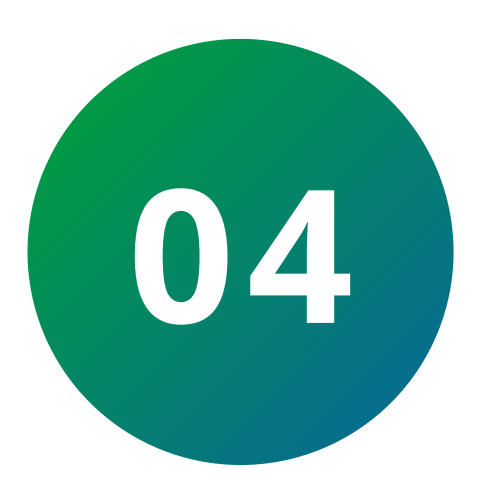

Acesse a interface web do **TVIP 3000 UN**, caso tenha dificuldades nessa etapa, consulte a página 8 e 9 do Manual do TVIP 3000 UN.

Utilizando o navegador Firefox® ou o Google® Chrome acesse a interface web pelo IP do TVIP 3000 com usuário e senha, padrão de fábrica:

- Usuário: admin
- Senha: admin

| intelbras |                          |          |                               |  |  |  |
|-----------|--------------------------|----------|-------------------------------|--|--|--|
|           | Login<br>Nome d<br>Senha | eUsuário | Lembrar Nome de Usuário/Senha |  |  |  |

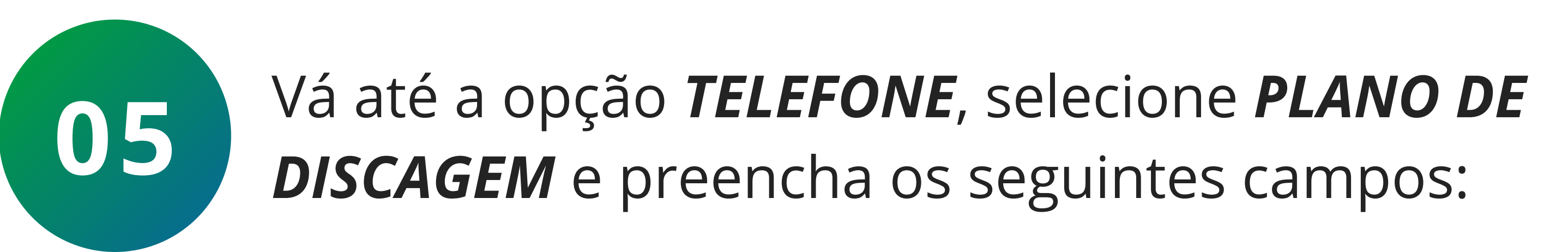

**Conta:** Automática. **Prefixo:** Número que deseja atribuir ao **XPE 1001 IP**, por exemplo: 101. Substituir: IP do XPE 1001 IP, em nosso exemplo é 10.0.20.

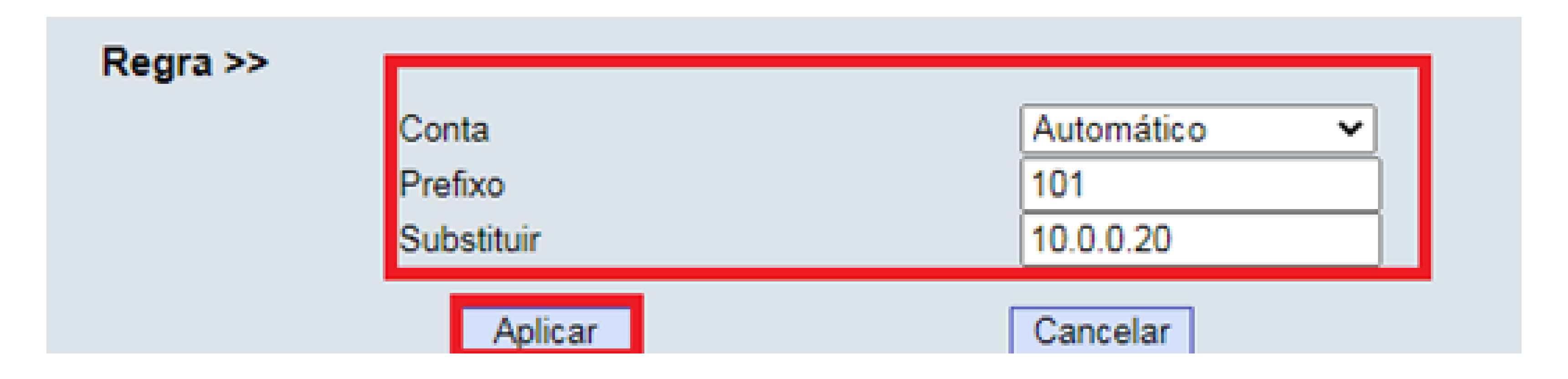

Suporte a clientes: intelbras.com/pt-br/contato/suporte-tecnico/ Vídeo tutorial: <u>youtube.com/IntelbrasBR</u>

| • • TUTORIAL TÉCNICO            | 0 | 0 | 0 | 0 |
|---------------------------------|---|---|---|---|
| o o Comunicação entre TVIP 3000 | Ο | 0 | 0 | 0 |
| o o                             | 0 | 0 | 0 | 0 |
|                                 | 0 | 0 | 0 | 0 |

Com as configurações anteriores realizadas, já é possível:

- Ligar do **XPE 1001 IP** para o **TVIP 3000 UN**, apenas discando sua tecla única.

- Ligar do TVIP 3000 UN para o XPE 1001 IP, discando 101 (ou número programado).

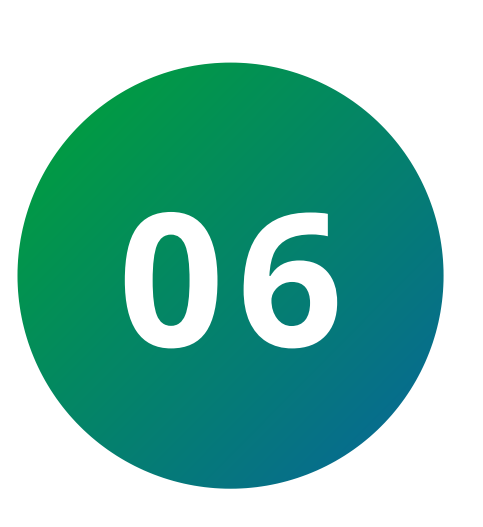

Este passo é opcional, porém poderá facilitar sua discagem, com ele conseguirá cadastrar o **XPE IP** na agenda telefônica do TVIP 3000, para isso vá até Agenda *Telefônica*, depois *Contatos*, e preencha os seguintes campos:

**Nome:** Nome que deseja atribuir ao porteiro. EX.: XPE IP. **Conta 1:** IP do **XPE 1001 IP**.

#### Configuração de Contato

| <b>1°</b> | Nome    | XPE 1001 IP |
|-----------|---------|-------------|
| 2°        | Conta 1 | 10.0.0.20   |
|           | Conta 2 |             |
|           | -       |             |

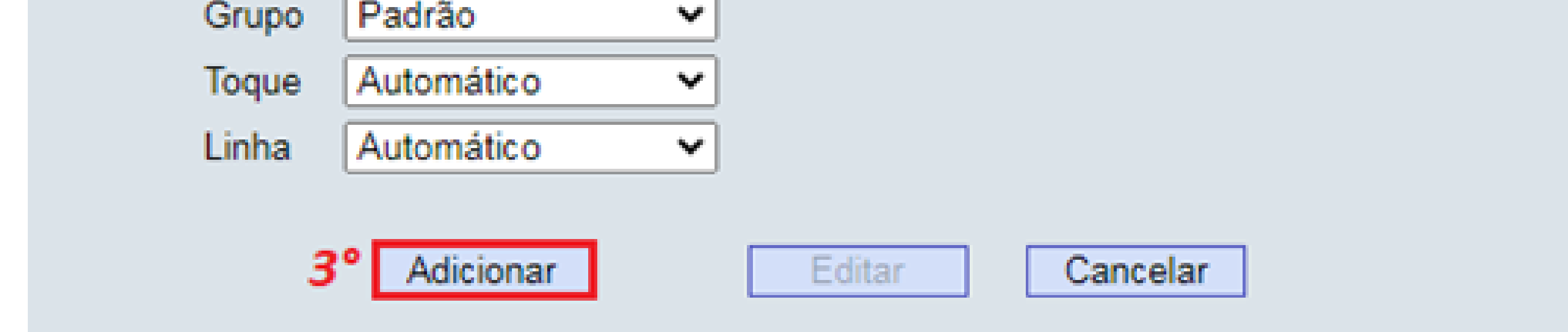

## Feito isso terá na agenda do **TVIP 3000 UN** um contato com o nome **XPE 1001 IP**, basta clicar nele para discar.

Suporte a clientes: intelbras.com/pt-br/contato/suporte-tecnico/ Vídeo tutorial: <u>youtube.com/IntelbrasBR</u>

## 

## 0 0 0 O

# inteloros

## <u>intelbras.com/pt-br/contato/suporte-tecnico/</u>